# プリンタードライバーをインストールする [USB接続]

本体とコンピューターをUSB接続する場合は、次の手順でプリンタードライバーおよびご希望のソフトウェアをインストールします。

### Ӿ 注意

- 指示があるまでUSBケーブルは接続しないでください。指示がない状態でUSBケーブル を接続すると、プリンタードライバーが正しくインストールできなくなる場合があります。 USBケーブルは、プリンタードライバーのインストール時に接続を促すメッセージが表示 されてから接続します。
- 本体の電源はOFF にしておいてください。本体の電源が ON の状態で USB ケーブルをコン ピューターに接続すると、プリンタードライバーが正しくインストールできなくなる場合が あります。

プリンターの機種により表示される画面が異なりますが、基本的な操作は同じです。

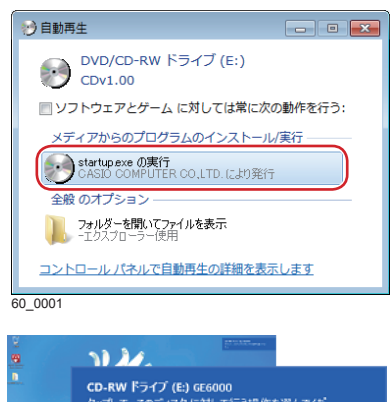

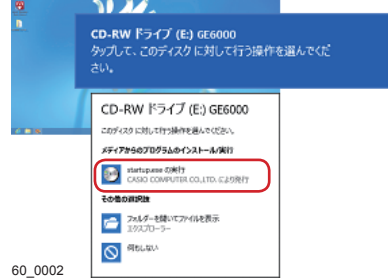

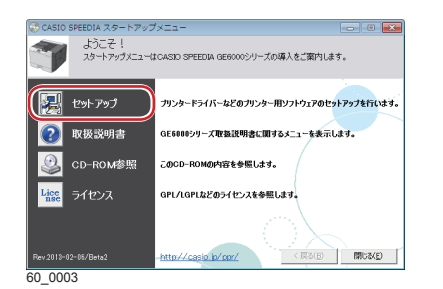

- 1. CD-ROMをコンピューターの CD-ROMドライブにセットします。
  - しばらくするとスタートアップメニュー画面が表示されます。
  - 自動的にスタートアップニューが表示されない場合には、 エクスプローラーなどから CD-ROMドライブを表示し、 Startup.exe を実行してください。
  - Windows 8/8.1/10の場合、左の画面が表示されることがあります。この場合は、「startup.exeの実行」をクリックします。

**2.** スタートアップメニューの「セットアップ」ボタンをクリックします。 セットアップの選択画面が表示されます。

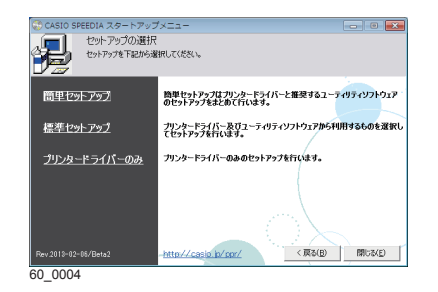

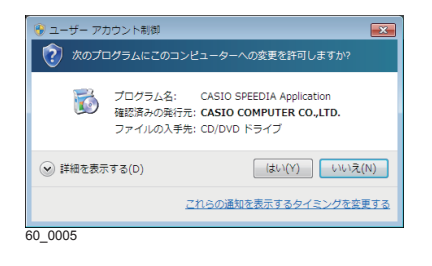

| 😸 CASIO SPEEDI                      | A                                                                                                    | ×   |
|-------------------------------------|----------------------------------------------------------------------------------------------------|-----|
| 6                                   | よなこそ<br>CASIO SPEEDIA ソフトウェアをエンピューターヘインストールします。                                                                           |     |
| CASID SF<br>インストー<br>一夕を保存<br>準備ができ | 550% ソフトウェアをエンビューターにインストールにはす。<br>体が「注」エンシューラーの原始的心理になる場合がかります。第11中のアフリクーションは、デ<br>と見ていていたまで、<br>ましたら、「かへ」がクレセフリックしてください。 |     |
| Version 2, 1, 1, 18                 | 1.54# (                                                                                                    | 216 |

|                                                                                         | A                                                                                                    |                                                                                           |                                                   | ×                                 |
|-----------------------------------------------------------------------------------------|----------------------------------------------------------------------------------------------------|-------------------------------------------------------------------------------------------|---------------------------------------------------|-----------------------------------|
|                                                                                         | 使用許諾契約                                                                                                    |                                                                                           |                                                   |                                   |
|                                                                                         | 次の使用許諾契約書を最後までお<br>同意い応交ける場合は「同意する」を<br>「実行」ボタンをクリックするとインスト                                                                      | 読みください。<br>選択してください。<br>ールを開始します。                                                         |                                                   |                                   |
|                                                                                         |                                                                                                    |                                                                                           |                                                   |                                   |
|                                                                                         | ソフトウェア使                                                                                                    | 用許諾契約書                                                                                    | カシオ計算                                             | 機株式会社                             |
| CASIO SPEEDIA<br>には、本ソフトウ、<br>[同意する]をごう<br>本契約をよくお服<br>[同意しない]を<br>なお、お客様のF<br>点で、お客様はお | プリンタードライパー・ユーティリ:<br>エア使用許諾契約書(以下、「本参<br>翻訳いたださいた場合のみ本ソフド<br>はいたださ、ご同思いただける場<br>離訳してください。<br>羽倉の意思してかかわらず、お客様<br>に契約にご同意いただけたものと | Fィ(以下、「本ソフトウェ<br>穿加とします)にご同意<br>りェアをご使用できます<br>い合は[同意する]を、ご<br>が本ソフトウェアをイング<br>させていただきます。 | ア」とします)をご<br>いただくことが必<br>。<br>同意いただけな<br>ストールまたは使 | ご使用になる<br>公要です。<br>い場合は<br>E用された時 |
|                                                                                         | ( 0 R\$75                                                                                                    | ◎ 同意し                                                                                     | ない                                                |                                   |
| Version 2, 1, 1, 1                                                                      |                                                                                                    | 展る                                                                                        | 実行                                                | キャンセル                             |
| 60_0007                                                                                 |                                                                                                    |                                                                                           |                                                   |                                   |

| 🕉 CASIO SPEEDIA                                                                                                    | A l                                                                  | x |
|----------------------------------------------------------------------------------------------------|----------------------------------------------------------------------|---|
| 6                                                                                                    | インストール内容の確認<br>設定内容を確認してください。「次へ」ボタンをグックするとインストールを開始します。             | _ |
| 、<br>変更が必要な場合は                                                                                                    | 「夏る」ボタンをクリックしてください。                                                  |   |
| 【セットアップタイプ】<br>標準<br>「インストールする。」<br>フリンタードライ<br>フリンタードライ<br>フリンターにライ<br>フリンターにライ<br>スリンターにライ<br>スリンターにライ<br>スリンターにライ<br>スリンターにライ<br>スリンターにライ<br>スリンターにライ<br>アレターにライ<br>アレターにライ<br>アレター<br>アレターン<br>アレターにライ<br>アレターにライ<br>アレター<br>アレターにライ<br>アレターにライ<br>アレターにライ<br>アレターにライ<br>アレターにライ<br>アレターにライ<br>アレターにライ<br>アレターにライ<br>アレターにライ<br>アレターにライ<br>アレターにライ<br>アレターにライ<br>アレターにライ<br>アレターにライ<br>アレターにライ<br>アレターにライ<br>アレターにライ<br>アレターにライ<br>アレターにライ<br>アレターにライ<br>アレターにライ<br>アレターにライ<br>アレターにライ | 10294.1<br>()-(Presen)<br>Stan Rise<br>Star<br>Star to SPEEDA<br>9.5 |   |
| Version 2, 3, 2, 23                                                                                                    | 展る (二次へ) キャンセル                                                       |   |
| 60 1005                                                                                                    |                                                                      |   |

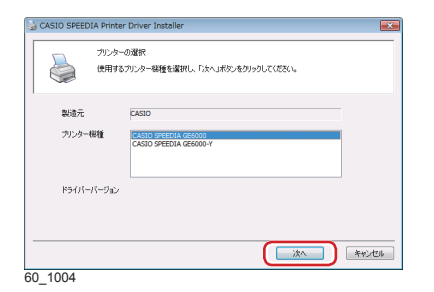

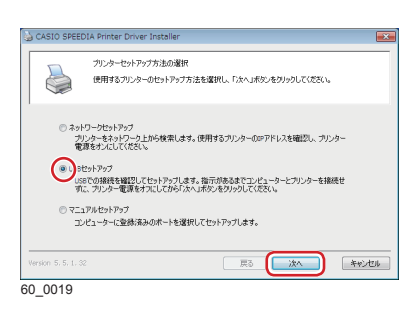

- **3. インストールするソフトウェアの組み合わせを選択します**。 ソフトウェアの組み合わせを選択すると、インストール開始 の画面が表示されます。
  - ※以降の説明は、「簡単セットアップ」または「推奨ソフトウ ェアー式(GE5000シリーズ)」を選択した場合の手順を 説明します。
    - インストール開始の画面が表示される前に、ユーザーアカウント制御画面が表示されることがあります。この場合は「はい」をクリックするか、または管理者アカウントのパスワードを入力してください。
  - **4.「次へ」ボタンをクリックします**。 使用許諾契約の画面が表示されます。
  - 5. ソフトウェア使用許諾契約書をお読みいただき、「同意する」 を選択して「実行」ボタンをクリックします。
  - 6.インストール内容の確認画面が表示されます。

- 7. インストールするプリンターの機種を選択します。 使用するプリンター機種を選択して「次へ」ボタンを クリックします。
- **8.**「USBセットアップ」を選択し、「次へ」ボタンをクリックします。

| G CASIO SPEEDI      | A Printer D                 | iver triscoller                                                           |          |
|---------------------|-----------------------------|---------------------------------------------------------------------------|----------|
| 2                   | プリンターの通<br>作成するプリ<br>「開始」ポタ | 「定<br>「定<br>ンターのプリンター名、ボートなどを確認し必要に応じて変更」<br>をクリックするとインストールを行います。         | LT(1281% |
| ブリンター名<br>ボート       |                             | EASTO SPEEDIA GE6000<br>USB PORT                                          | ボートの追加   |
| コベント<br>場所          |                             |                                                                           |          |
| 共有設定                | 共有名                         | <ul> <li>○ 共有する</li> <li>● 共有しない</li> <li>CASIO SPEEDIA GE6000</li> </ul> |          |
| Version 5, 5, 2, 36 |                             | æã <b>(m</b> ai                                                           | ) **>tu  |
| 60_0099             |                             |                                                                           |          |

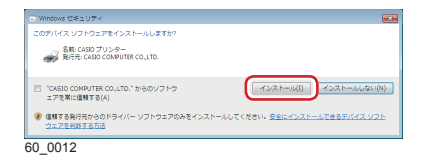

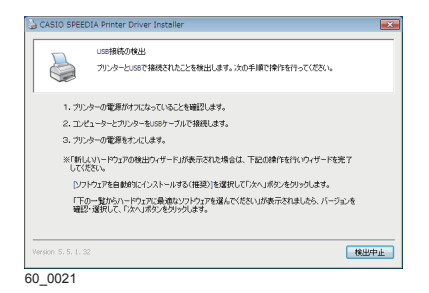

- 9.設定内容を確認し、「開始」ボタンをクリックします。 設定を変更する場合は、必要に応じて項目を変更します。 インストールが開始されます。
  - ご利用の OS によっては、ファイルのコピーが開始される 前に、左図の画面が表示されます。

「インストール」ボタンをクリックして、インストールを 続行します。

**10.**本体の電源が OFF になっていることを確認し、本体背面に接続した USB ケーブルをコンピューターの USB ポートに接続します。

## **11.本体の電源をON にします**。 各種ソフトウェアがインストールされます。

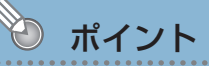

•「新しいハードウェアの検出ウィザード」が起動した場合や USB 接続の検出画面が表示され続ける場合は、次ページを 参照して操作してください。

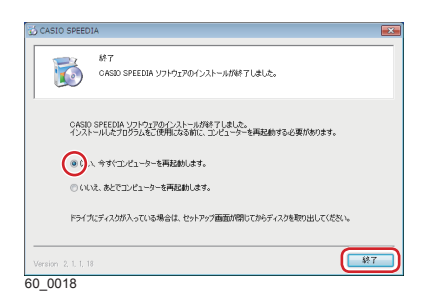

- 12.セットアップの完了 表示されたメッセージに従って、次の操作をします。 再起動を促すメッセージが表示された場合
  - (1)「はい、今すぐコンピューターを再起動します。」を 選択して、「終了」ボタンをクリックします。
     コンピューターが再起動されます。

### 終了を示すメッセージが表示された場合

(1)「終了」ボタンをクリックします。 セットアップが終了します。

以上でソフトウェアのインストールは完了です。

# プリンタードライバーをインストールする

# USB 接続の検出画面が閉じないときは…

USB 接続でのインストール中に、USB 接続の検出画面が閉じない場合は、次の手順で処置して ください。

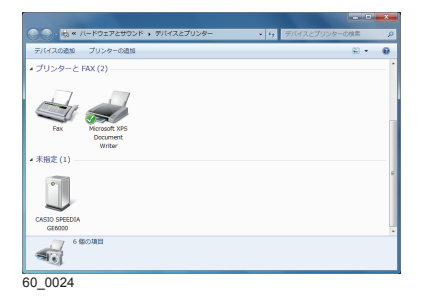

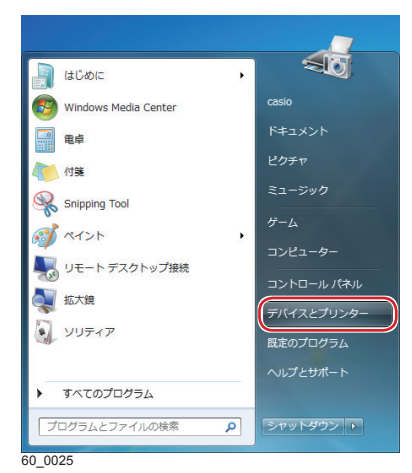

| デバイスの追加   | プリンターの追加                            |                                   |      | <u>=</u> + |     |
|-----------|-------------------------------------|-----------------------------------|------|------------|-----|
| プリンターと    | FAX (2)                             |                                   |      |            | - 1 |
| Fix       | Microsoft XPS<br>Document<br>Writer |                                   |      |            |     |
| RANGE (1) |                                     |                                   |      |            |     |
| J         | O SPEEDIA GE6000                    | モデル: CASIO SPEEDIA GE<br>カデゴリ: 不明 | 6000 |            |     |

| CASIO SPEED                      | IA GE6000のプロパティ                                            |
|----------------------------------|------------------------------------------------------------|
| 全般                               | P                                                          |
| CAS                              | JO SPEEDIA GE6000                                          |
| ーデバイス情報ー                         |                                                            |
| 製造元:                             | 利用不可                                                       |
| モデル・                             | CASIO SPEEDIA GE6000                                       |
| モデル番号:                           | 利用不可                                                       |
| カテゴリ:                            | 不明                                                         |
| 11光 <sup>10</sup> 月:             | 利用不可                                                       |
| デバイスのタスク<br>このデバイスに見<br>イエンを右クリッ | )<br>通道するクスクを表示するには、(デ) Y1 ハとフリンター) でこのタスクのア<br>つして (ただこ)。 |
|                                  | OK キャンセル 適用(A)                                             |
| 0 0027                           |                                                            |

| CASIO SPEEDIA | GE6000のプロパティ       | ×         |
|---------------|--------------------|-----------|
| 全般 ハードウェア     | 1                  |           |
|               | SPEEDIA GE6000     |           |
| デバイスの機能       |                    |           |
| 名前            |                    | 種類        |
| CASIOGE600    | 0                  | ほかのデバイス   |
|               | 47 TF              |           |
| ーナバイスの機能の     | 「「「」               |           |
| 1876.         | 197                |           |
| Janni:        |                    |           |
| 37Y1 X04X88   | このノイバスは正中に動作しています。 | プロパティ(B)  |
|               | OK **              | ンセル 通用(A) |

60 0028

プリンタードライバーのインストールが成功しなかった場合は、プリンターフォルダーの「未指定」にアイコンが作成されます。この場合は、次の操作でプリンタードライバーを再インストールできます。

(1)本体の電源がOFFになっていることを確認します。

- (2) コンピューターと本体をUSBケーブルで接続します。
- (3)本体の電源をONにします。
- (4) 「スタート] メニューの「デバイスとプリンター」を クリックします。

(5)「未指定」で、インストールするプリンターのアイコ ンをダブルクリックします。

(6)「ハードウェア」タブをクリックします。

(7)インストールするプリンターを選択し、「プロパティ」 ボタンをクリックします。

| 全般ド                            | ライバー 詳細                           |            |       |
|--------------------------------|-----------------------------------|------------|-------|
| 1                              | CASIOGE6000                       |            |       |
|                                | デバイスの種類                           | ほかのデバイス    |       |
|                                | 製造元:                              | 不明         |       |
|                                | 場所:                               | USB 印刷サポート |       |
|                                |                                   |            |       |
| - デバイス<br>ヒのデ                  | いの状態<br>バイスは正常に動作し                | ています。      | <br>* |
| -71547<br>507                  | しの状態<br>バイスは正常に動作し                | ています。      | <br>* |
| -7747)<br>507                  | いの状態<br>パイスは正常に動作し                | ています。      | •     |
| - <del>7</del> /14/2<br>E 00 F | (の状態)<br>バイスは正常に動作し<br>)<br>設定の変更 |            | ×     |

| CASIOGE6                  | 000のプロパティ            |            |    | ×     |
|---------------------------|----------------------|------------|----|-------|
| 全般                        | <sup>×ライバー</sup> ●¥細 |            |    |       |
| 1                         | CASIOGE6000          |            |    |       |
|                           | デバイスの種類              | ほかのデバイス    |    |       |
|                           | 製造元:                 | 不明         |    |       |
|                           | 場所:                  | USB 印刷サポート |    |       |
| - <i><del>7</del>154.</i> | スの状態                 |            |    |       |
| 205                       | がイスは正常に動作し           | っています。     |    | *     |
|                           |                      |            |    | *     |
|                           |                      |            |    |       |
|                           |                      |            | OK | キャンセル |

60\_0030

| ASIOGE6000のプロパティ        | ×                                                 |
|-------------------------|---------------------------------------------------|
| 全般 ドライバー 詳細             |                                                   |
|                         |                                                   |
| プロバイダー:                 | 不明                                                |
| 日付:                     | 利用できません                                           |
| バージョン                   | 利用できません                                           |
| デジタル署名者:                | デジタル署名されていません                                     |
| ドライバーの詳細の               | ドライバー ファイルの詳細を表示します。                              |
| ドライバーの更新(P)             | このデバイスのドライバー ソフトウェアを更新します。                        |
| ドライバーを元(に戻す( <u>B</u> ) | ドライバーの更新後にデバイスが動作しない場合、以前に<br>インストールしたドライバーに戻します。 |
| 無効( <u>D</u> )          | 選択したデバイスを無効にします。                                  |
|                         | ドライバーをアンインストールします(上級者用)。                          |
|                         | OK 年初地ル                                           |
| 0.0031                  |                                                   |

| <ul> <li>         ・ ドライバー ソフトウェアの更新 - CASIOGE6000     </li> </ul>                                                                    | ×   |
|----------------------------------------------------------------------------------------------------|-----|
| どのような方法でドライバー ソフトウェアを検索しますか?                                                                                                    |     |
| ※ドライバーソフトウェアの最新展を目動映画します(5)<br>このデバイス用の最新のドライバーソフトウェアをコンピューターとインター<br>ネットがも美によす。ために、デバイスタインストール設定でこの機能を整効<br>にするよう設定した場合は、検索は行われません。 |     |
| ⇒ビビューターを参照してドライバー ソフトウェアを被索します(R)<br>ドライバー ソフトウェアを考慮で検索してインストールします。                                                                  |     |
|                                                                                                    |     |
| +r                                                                                                    | ンセル |

| <ul> <li>         ・         ・         ・</li></ul>                                                                           | ×  |
|----------------------------------------------------------------------------------------------------|----|
| → コンピューター上のドライバー ソフトウェアを参照します。                                                                                              |    |
| 次の場所でドライバー ソフトウェアを検索します:<br>D:WDriversWW2000XP                                                                              |    |
| 図サブフォルダーも検索する(1)                                                                                                    |    |
| ● コンピューター上のデバイスドライバーの一種から選択します(L)<br>この一種には、デバイスと設定があるインストールされたドライバー ソフトウェア<br>と、デバイスと見しかテゴリにあるすべてのドライバー ソフトウェアが意示されま<br>す。 |    |
| <u> 太へ(N)</u> 「キャンセ                                                                                                    | 94 |
| 0.0000                                                                                                    |    |

(8)「全般」タブの「設定の変更」ボタンをクリックします。

- (9)「ドライバー」タブをクリックします
- (10) 同梱されているCD-ROMをコンピューターのCD-ROMドライブにセットします。
  - CD-ROMをセットした直後にウィンドウが自動表示された場合は、閉じてください。
  - CD-ROMをすでにセットしている場合は、次の手順に進んでください。

(11)「ドライバーの更新」ボタンをクリックします。

(12)「コンピューターを参照してドライバーソフトウェア を検索します」をクリックします。

(13)「参照..」ボタンをクリックして、プリンタードライ バーの場所を指定します。

INFファイルを選択します。 CD-ROMドライブが D:\の場合、インストールする プリンタードライバーは下記のフォルダーに格納さ れています。

- Windows 32bit版プリンタードライバーの場合 D:\Drivers\W2000XP
- Windows 64bit版プリンタードライバーの場合 D:\Drivers\Winx64

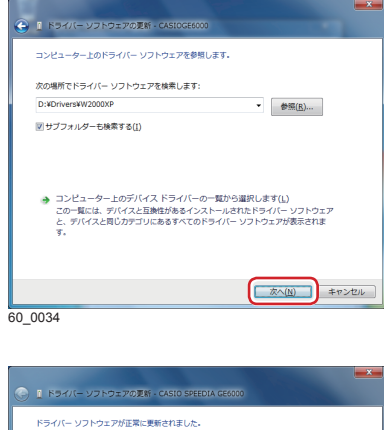

|    | <u>1</u> 65 | イバー ソフトウェアの更新 - CASIO SPEEDIA GE6000 |        |
|----|-------------|--------------------------------------|--------|
|    | ドライル        | ー ソフトウェアが正常に更新されました。                 |        |
|    | このデバ        | イスのドライバー ソフトウェアのインストールを終了しました:       |        |
|    | -           | CASIO SPEEDIA GE6000                 | Ĩ      |
|    |             |                                      |        |
|    |             |                                      |        |
|    |             |                                      |        |
|    |             |                                      |        |
|    |             |                                      | (Q)&UR |
| 50 | 0035        |                                      |        |

(14)「次へ」ボタンをクリックします。プリンタードライバーのインストールが開始されます。

- (15)「閉じる」ボタンをクリックします。
- (16) インストールが完了したらすべてのウィンドウを閉 じてCD-ROMを取り出します。